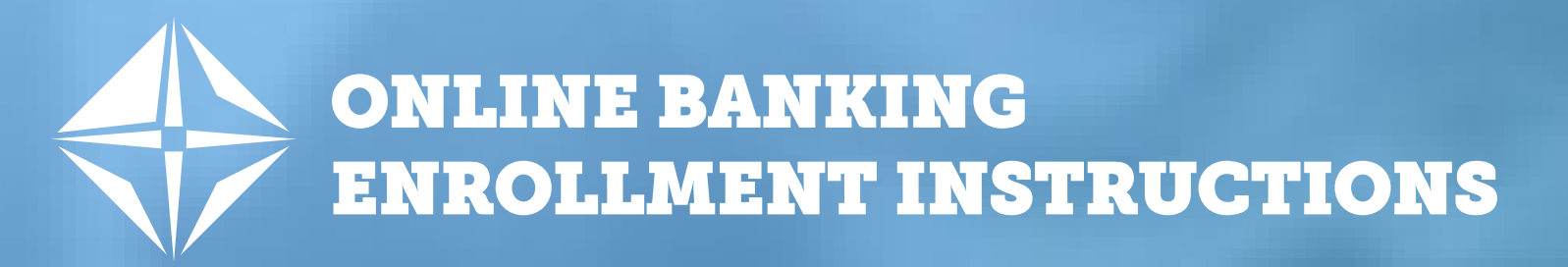

## **Online Banking**

Create a Online Banking Account to access your account information and stay connected with your finances from anywhere and at anytime! Get enrolled today!

**STEP 1:** Go to <u>www.NW.bank</u> and click on Account Access in the upper right-hand corner then click Enroll Now.

- STEP 2: Complete the form by entering:
  - Type of Account
  - Account Number
  - Social Security Number
  - Date of Birth
  - Email Address

**STEP 3:** Click Begin Enrollment. If you are a minor, have no credit history, or have recently relocated please call our Communications Center at 1-888-969-1265 for assistance.

STEP 4: Answer the additional verification questions and click Enroll.

**STEP 5:** Read through the Internet Banking Terms and Conditions and click I Agree.

**STEP 6:** Create your username and password. Your password must be:

- Between 9 17 characters in length
- At least 1 number
- At least 1 uppercase letter
- At least 1 lowercase letter
- At least 1 special character
- We recommend your username does NOT include your account number, email address or any other personal identifying information.
- **STEP 7:** Confirm your password and click Continue.
- **STEP 8:** Set up your 3 challenge questions and click Continue.
- **STEP 9:** Select if you would like eStatements for your account(s).
  - To set up eStatements, follow the instructions and click Enroll.
  - If you prefer to receive paper statements, click Decline.

Congratulations, you are now enrolled for online banking!